## Paid Previously Step Guide

- 1. Ask the person if they successfully paid online first. They should have received a **Pay Now email** that led them through a cart payment process where credit card, cash, or check was used.
- Login at <u>https://galleryrouteone.org/wp-login</u> Username: shopmanager Password: not listed here for security
- 3. Select **Woocommerce** > **Orders** from the left main navigation menu.
- 4. **Search** on box title, artist name, winner's account username or email. *NOTE: If you can't find the order here, it likely means they have not paid yet and need to do so first. See the* **Needs Online Payment** walk-though *information.*
- 5. If the order is found, notice the status should say **Processing**. This means the auction was paid (though cash or check would require the appropriate amount received first; see next step below) and is ready to be completed for checkout.
- Select the link text for the correct auction item to see its details. You can confirm the auction winner's Customer > account name / email. The Item section beneath shows auction item title (artist name – box title) and the amount paid and method of payment.
- 7. If **credit card** is shown, they are paid up and ready to receive their box. Otherwise, if the winner chose **Check** or **Cash**, receive the payment first.
- 8. Finally, under **Status** section drop menu near the top left of the page, select **Completed** and then the **Update** button in the upper right.

A completed confirmation email will be sent to the auction winner.